# 集中交易申报说明

### 注意: 对文档中未提到的操作请勿随意操作

### 一、 登录系统

打开谷歌浏览器输入交易平台网址 https://pmos.ah.sgcc.com.cn,待下图出 现时点击"高级"

| → 360号航新一代安全上网:× (※) 百度新闻——全球最大的:× ) ● 降私设置错误 × <                                                            |     |
|----------------------------------------------------------------------------------------------------|-----|
| ← → C 🕼 كليكة://pmos.ah.sgcc.com.cn                                                                          | ☆ = |
|                                                                                                    |     |
|                                                                                                    |     |
|                                                                                                    |     |
|                                                                                                    |     |
|                                                                                                    |     |
|                                                                                                    |     |
|                                                                                                    |     |
| 您的连接不是私密连接                                                                                                   |     |
|                                                                                                    |     |
| CHIOHE A/A-9 phrosansyc-ChiOHAT 进行和正式中心,这个时间上的引导体出了中级运行的发展了<br>误(其日期设定量为 2018年4月21日),请更新计算实的自己最优加过一般不同新此认页面。 |     |
|                                                                                                    |     |
|                                                                                                    |     |
| 這級                                                                                                    |     |
| NET::ERR_CERT_DATE_INVALID                                                                                   |     |
|                                                                                                    |     |
|                                                                                                    |     |
|                                                                                                    |     |
|                                                                                                    |     |
|                                                                                                    |     |
|                                                                                                    |     |
|                                                                                                    |     |

### 点击"继续访问"

| ● 360导航_新一代安全上网:× 當 百度新闻——全球最大的                 |                                                                                         | _ @ X |
|-------------------------------------------------|-----------------------------------------------------------------------------------------|-------|
| ← → C 🛛 🕆 🖉 🖉 🕹 🕹 🕹 🕹 🕹 🕹 ↔ ↔ ↔ ↔ ↔ ↔ ↔ ↔ ↔ ↔ ↔ |                                                                                         | ☆ =   |
|                                                 |                                                                                         |       |
|                                                 |                                                                                         |       |
|                                                 |                                                                                         |       |
|                                                 |                                                                                         |       |
|                                                 |                                                                                         |       |
|                                                 |                                                                                         |       |
|                                                 | 您的连接不是私密连接                                                                              |       |
|                                                 | Chrome 无法与 pmos.ah.sgcc.com.cn 建立私密连接,这可能是因为计算机的日期设置有                                   |       |
|                                                 | 侯(兵口期设宣为 2018年4月12日)。谓 <u>史新江皇如时皇如时</u> 回,然后咸新瓜以国。                                      |       |
|                                                 |                                                                                         |       |
|                                                 | 隐藏而故珍宝                                                                                  |       |
|                                                 |                                                                                         |       |
|                                                 | 要建立安全的网络连接,计算机的时钟设置必须止确。这是因为,网站在建立安全连接时用<br>于证明身份的证书仅在特定时间段有效。由于计算机的时钟设置不正确,因此 Chome 无法 |       |
|                                                 | 正常检查证书。                                                                                 |       |
|                                                 | 继续pmosah.sgcc.com.cn (不安全)                                                              |       |
|                                                 |                                                                                         |       |
|                                                 | NET::ERR_CERT_DATE_INVALID                                                              |       |
|                                                 |                                                                                         |       |

点击"请登录按钮"

| 版本号: VI.2.0.88811                                                                 | 👤 请登录   🖻 用户注册   🎓 设为主页                 | │★ 加入收藏│ ? 帮助            |
|-----------------------------------------------------------------------------------|-----------------------------------------|--------------------------|
| 安徽电力交易中心电力交易平台。 安徽电力                                                              |                                         | 安徽电力交易中心<br>电力交易平台       |
|                                                                                   |                                         |                          |
| . 8                                                                               | 欢迎使用电力交                                 | 易平台                      |
| X                                                                                 | X ·                                     | and the second           |
| <b>1127314</b>                                                                    | A CONTRACTOR                            |                          |
| 新闻动态         注册公示         交易公告         市场研究                                       | ① · · · · · · · · · · · · · · · · · · · | <b>京</b> 见问题             |
| 新闻动态 更多》注册公示                                                                      | 更多》 交易公告                                | <b>更多》</b>               |
| 一丁工六月                                                                             |                                         |                          |
| 二、11 <b>八</b> 文勿<br>登陆成功后点击'我的交易':                                                |                                         |                          |
| 2017-03-04 11:51:20                                                               | ▲ 友易员   含                               | 首页   🗗 退出   ? 帮助         |
| 安徽电力交易中心电力交易平台                                                                    |                                         |                          |
| 我的主贞 基本                                                                           | 「信息 我的交易 我的合同 市场信                       | 息 联络窗口                   |
| <ul> <li>註 我的待办</li> <li>2017年安徽集中交易第一次模拟公告</li> <li>2015年抽水电量挂牌交易交易结果</li> </ul> |                                         | 2017-03-04<br>2015-07-29 |
| û 电力电量平衡                                                                          |                                         |                          |
| 安徽省2017年03月电力电量供需:富裕                                                              |                                         | 紧张                       |
| ピ 历史负荷曲线                                                                          |                                         |                          |
| 最大负荷曲线                                                                            | 周期: 30天                                 | ▼ 查看详情>>                 |
|                                                                                   |                                         |                          |
|                                                                                   |                                         |                          |

# 三、打开申报页面

找到对应的交易序列,发电企业点击"售方申报",一级用户和售电公司点击"购 方申报",如图所示:

|         | 我的主 | 页 基本信息       | 我的交易      | 我的合同 我的     | 计划 我   | 的结算 市场信息            | 公告管理 联络                 | 窗口     |
|---------|-----|--------------|-----------|-------------|--------|---------------------|-------------------------|--------|
| 我的交易    | •   |              |           |             |        | Ĺ                   | 单位:兆瓦,兆瓦时,元/            | 兆瓦时. 元 |
| 交易公告    |     | 交易公告         |           |             |        |                     |                         |        |
| 数据申报查询  |     | 交易类型:        |           | ∨ 交易掛       | \行时间:  | 童                   |                         | E询     |
|         |     | 交易名          | 称         | 申报状态        | 交易结果   | 交易发布时间              | 申报截止时间                  | 交易附件   |
| 父杨结果    |     | 电力用户直接双边协商   | 交易        |             |        |                     |                         | 更多     |
| 典型日负荷申报 |     | 2017年安徽双边交易第 | 一次模拟      | 申报方申报       | 结果未发布  | 2017-03-04 11:43:24 | 2017-03-31 11:26:40     | 无附件    |
|         |     | 2016年安徽第二批大用 | 户与发电企业双边交 | 申报已结束       | 查看结果   | 2016-05-16 00:00:00 | 2016-05-28 16:00:00     | 附件下载   |
|         |     | 电力用户直接集中交易   | i         | $\frown$    |        |                     |                         | 更多     |
|         |     | 2017年安徽集中交易第 | 一次模拟      | 售方申报        | 结果未发布  | 2017-03-04 11:43:27 | 2017-04-01 11:35:42     | 无附件    |
|         |     | 2016年安徽大用户与发 | 电企业集中交易   | 申报已结束       | 查看结果   | 2016-05-18 00:00:00 | 2016-05-19 16:30:00     | 附件下载   |
|         |     | 发电权双边协商交易    |           |             |        |                     |                         | 更多     |
|         |     | 2016年双边发电权交易 |           | 申报已结束 申报已结: | 束 查看结果 | 2016-02-25 00:00:00 | 2016-12-31 19:37:15,201 | € 无附件  |
|         |     | 2015年跨省发电权双边 | 协商交易      | 申报已结束       | 结果未发布  | 2015-05-26 00:00:00 | 2015-12-31 14:41:42     | 无附件    |
|         |     | 抽水电能招标挂牌交易   | ł         |             |        |                     |                         | 更多     |
|         |     | 2016年抽水电量挂牌交 | 5         | 申报已结束       | 查看结果   | 2016-08-18 16:29:27 | 2016-08-19 16:00:00     | 附件下载   |
|         |     | 2015年抽水电量挂牌交 | 易         | 由报已结束       | 杳看结果   | 2015-07-28 00:00:00 | 2015-07-29 17:00:00     | 附件下载   |

#### 安徽电力交易中心电力交易平台

|        |   |                       | 我的主页        | 基本信息    | 我的交易    | 我的合同            | 市场信息 联络             | 各窗口       |
|--------|---|-----------------------|-------------|---------|---------|-----------------|---------------------|-----------|
| 我的交易   | • |                       |             |         |         | Ψ               | 1位:兆瓦,兆瓦时,元/        | 兆瓦时. 元    |
| 交易公告   |   | 交易公告                  |             |         |         |                 |                     |           |
| 数据申报查询 |   | 交易类型:                 | ~           | 交易执行时间: |         | 至               | 1                   | <b>曁询</b> |
|        |   | 交易名称                  | 申报状态        | 交易结     | 果 交易    | 发布时间            | 申报截止时间              | 交易附件      |
| 交易结果   |   | 电力用户直接双边协商交易          |             |         |         |                 |                     | 更多        |
|        |   | 2017年安徽双边交易第一次模拟      | 确认方确认       | 结果未发    | 定布 2017 | -03-04 11:43:24 | 2017-03-31 11:26:40 | 无附件       |
|        |   | 2016年安徽第一批大用户与发电企业双边交 | 申报已结束       | 查看结界    | ₹ 2016  | -04-21 00:00:00 | 2016-04-22 14:00:00 | 附件下载      |
|        |   | 电力用户直接集中交易            |             |         |         |                 |                     | 更多        |
|        |   | 2017年安徽集中交易第一次模拟      | <b>风方申报</b> | 结果未发    | 之布 2017 | -03-04 11:43:27 | 2017-04-01 11:35:42 | 无附件       |

## 四、申报录入

点击"售方申报"或"购房申报"进入申报页面,如未到申报时间页面会有相应 提示。注意:申报时间开始前可进入申报页面录入申报信息,其中分段式申报不 要求2段都录入数据。

| 申报全部申捐                                | 3世 単元组由振振 | 复制 重置 | 查询 阶梯申 | 报段数: 无 🗸 🗸 |       |        |        |       |     |
|---------------------------------------|-----------|-------|--------|------------|-------|--------|--------|-------|-----|
| · · · · · · · · · · · · · · · · · · · | 单元名称 申    |       | t (    | 消息         | ×     |        | 阶梯申报段数 | 申报角色  | 申报人 |
| 1 🗌 华电六安#3                            | -#4机 未申   | Æ     | 当前不在申  | 1报时间内,不    | 允许申报! | -12-31 | 1      | 售电方   |     |
| 2 🗌 华电六安#3                            | -#4机 未申   | Æ     |        | 确定         |       | -12-31 | 2      | 售电方   |     |
| · _ +++++++/32#0                      |           | IDC   |        | NOAL       |       | J      | -      | 2.671 |     |

点击确定按钮后填写量价

| 文易单元名称         申报状态         电量(总)         电价         时间段         阶梯申报段数         申报角色         申 |
|------------------------------------------------------------------------------------------------|
|                                                                                                |
| 1 🗍 华电六安#3-#4机 未申报 2222 222.0 2018-01-01至2018-12-31 1 售电方                                      |
| 2 4 华电六安和-44机 未申报 3333 333.0 2018-01-01至2018-12-31 2 售电方                                       |

如未到申报时间,点击申报按钮会弹出提示,且按钮会变成灰色,3秒内不可再操作。注意:平台上的电量单位为 MWh,价格为元/MWh。

| 申級書紙         例類地量         単元组申标用数         消息         消息         消息         消息         消息         申报人           1         学年式安本3-44机         未申报         2222         222.0         未在允许申报时间内,无法申报!         損息         申报人           2         学年式安本3-44机         未申报         3333         333.0            申方 | 中枢数据         預整地里         単元组申初開整         消息         消息         第           交易単元名称         申报状态         电量(总)         电价         未在允许申报时间内,无法申报!         地方           1         学地式安約+4机         未申报         2222         222.0          株在允许申报时间内,无法申报!         地方           2         学地式安約-54机         未申报         3333         333.0                                                                                       < | 交易名称: 2018年度安徽电力集中直接交<br>按照1兆万时的整数信申报电量,申报电价)<br>申报全部 申报洗中 粘贴 | □ □ □ □ □ □ □ □ □ □ □ □ □ □ □ □ □ □ □ | 8-04-18 18:10:00<br>可时,容量单位:兆瓦,电伯<br>阶梯申报段数:无 🗸 | 至: 2018-04-18 18:10:00 |                    |  |
|----------------------------------------------------------------------------------------------------|----------------------------------------------------------------------------------------------------|---------------------------------------------------------------|---------------------------------------|-------------------------------------------------|------------------------|--------------------|--|
| 2 \$4电六安#5-#4机 未申报 3333 333.0                                                                                                    | 2 即4电六安45-44机 未申报 3333 333.0 地方                                                                                                    | 申报数据                                                          | R版<br>报状态 电量(总)<br>排报 2222            | 电价 222.0                                        | 清息<br>未在允许申报时间内,无法申报   | 区<br>)角色 申报人<br>电方 |  |
|                                                                                                    |                                                                                                    | 2 华电六安#3-#4机 未日                                               | 申报 3333                               | 333.0                                           | 确定                     | 电方                 |  |

| 交易名称: 2018年度安 | (徽电力集中直接交易派 ∨<br>1988年) 由报电价精确到0 17 | 刷新 申报时间: 20 | 118-04-18 18:10:00<br>(万时,容單单位:北方 | 至: 2018-04-18 18:10<br>, 由价单位: 元/北万时 | :00    |      |     |
|---------------|-------------------------------------|-------------|-----------------------------------|--------------------------------------|--------|------|-----|
| 申报全部 申报       | 选中 粘贴 复制                            | 重置 查询       | 阶梯申报段数:无                          | ·                                    |        |      |     |
| 申报数据 限额电      | 里 单元组申报限额                           |             |                                   |                                      |        |      |     |
| 交易单           | 元名称 申报状态                            | 电量(总)       | 电价                                | 时间段                                  | 阶梯申报段数 | 申报角色 | 申报人 |
| 1 🗌 华电六安#3-   | 料机 未申报                              | 2222        | 222.0                             | 2018-01-01至2018-12-31                | 1      | 售电方  |     |
| 2 📃 华电六安#3-   | 料机 未申报                              | 3333        | 333.0                             | 2018-01-01至2018-12-31                | 2      | 售电方  |     |
|               |                                     |             |                                   |                                      |        |      |     |
|               |                                     |             |                                   |                                      |        |      |     |
|               |                                     |             |                                   |                                      |        |      |     |
|               |                                     |             |                                   |                                      |        |      |     |

# 五、申报提交

电量、电价录入确认无误后,选中勾选框并点击申报,待提示申报成功即完成申报。可多次提交申报,系统将以最后一次提交的申报数据为准。申报结束后等待出清结果。

| 售方申   | 报                  |         | Index and the I.I. I. and and and and and and and and and and | els II A mass sels II A I IS. | ~>>11.1.4    | Inte   |       |        |         | 6      |
|-------|--------------------|---------|---------------------------------------------------------------|-------------------------------|--------------|--------|-------|--------|---------|--------|
| 交易名称  | : 2017年安徽集中交易第-    | 一次模拟 🗸  | 刷新 申报时间: 2017-0                                               | 03-04 11:35:42                | : 2017-04-01 | 11:35: | 42    |        |         |        |
| 安照1兆乙 | 瓦时的整数倍申报电量,申排      | 假电价精确到0 | 01元/兆瓦时; 电量单位: 兆瓦                                             | 时,容量单位:兆瓦,电价单                 | 位:元/兆瓦时      | ł      |       |        |         |        |
| 申报全   | ≧部 申报选中 ₩          | 號 复制    | 重置 查询 阶柱                                                      | 兼申报段数:无 🗸                     |              |        |       |        |         |        |
| 申报数   | <b>山服</b> 限额电量 单元组 | 且申报限额   |                                                               |                               |              |        |       |        |         |        |
| 1     | 交易单元名称             | 申报状态    | 时间段                                                           | 电量 (总)                        | 电价           | ß      | 介梯申报段 | 数 申报角色 | 9. 申报人  |        |
| 1     | 安庆皖江发电公司           | 已申报     | 2017-01-01至2017-12-31                                         | 200000                        |              | 200    | 1     | 售方     | 安庆皖江交易员 | 2017-0 |
| 2     | 安庆电厂#3-#4机         | 已申报     | 2017-01-01至                                                   | 提示                            |              | 330    | 1     | 售方     | 安庆皖江交易员 | 2017-0 |
|       |                    |         |                                                               | 申报成功                          |              |        |       |        |         |        |
|       |                    |         |                                                               | 确定                            |              |        |       |        |         |        |
|       |                    |         |                                                               |                               |              |        |       |        |         |        |
|       |                    |         |                                                               |                               |              |        |       |        |         |        |
|       |                    |         |                                                               |                               |              |        |       |        |         |        |
|       |                    |         |                                                               |                               |              |        |       |        |         |        |
|       |                    |         |                                                               |                               |              |        |       |        |         |        |
|       |                    |         |                                                               |                               |              |        |       |        |         |        |
|       |                    |         |                                                               |                               |              |        |       |        |         |        |
|       |                    |         |                                                               | 4                             |              |        |       |        |         |        |
|       |                    |         |                                                               |                               |              |        |       |        |         |        |

注:请尽早登录系统,检查本地运行环境是否正常。如登录出现异常,请及时联系管理员,或致电0551-63402989、0551-63402478。